This instruction is described in "Public Server Vulnerability CountermeasuresOperation Manual", which is provided at "INSITE." INSITE FF GROUP > System / Network > Documents Relating to the Operation of Publicly Accessible Servers If you can't access to INSITE, please contact us at ff-websecurity@fujifilm.com.

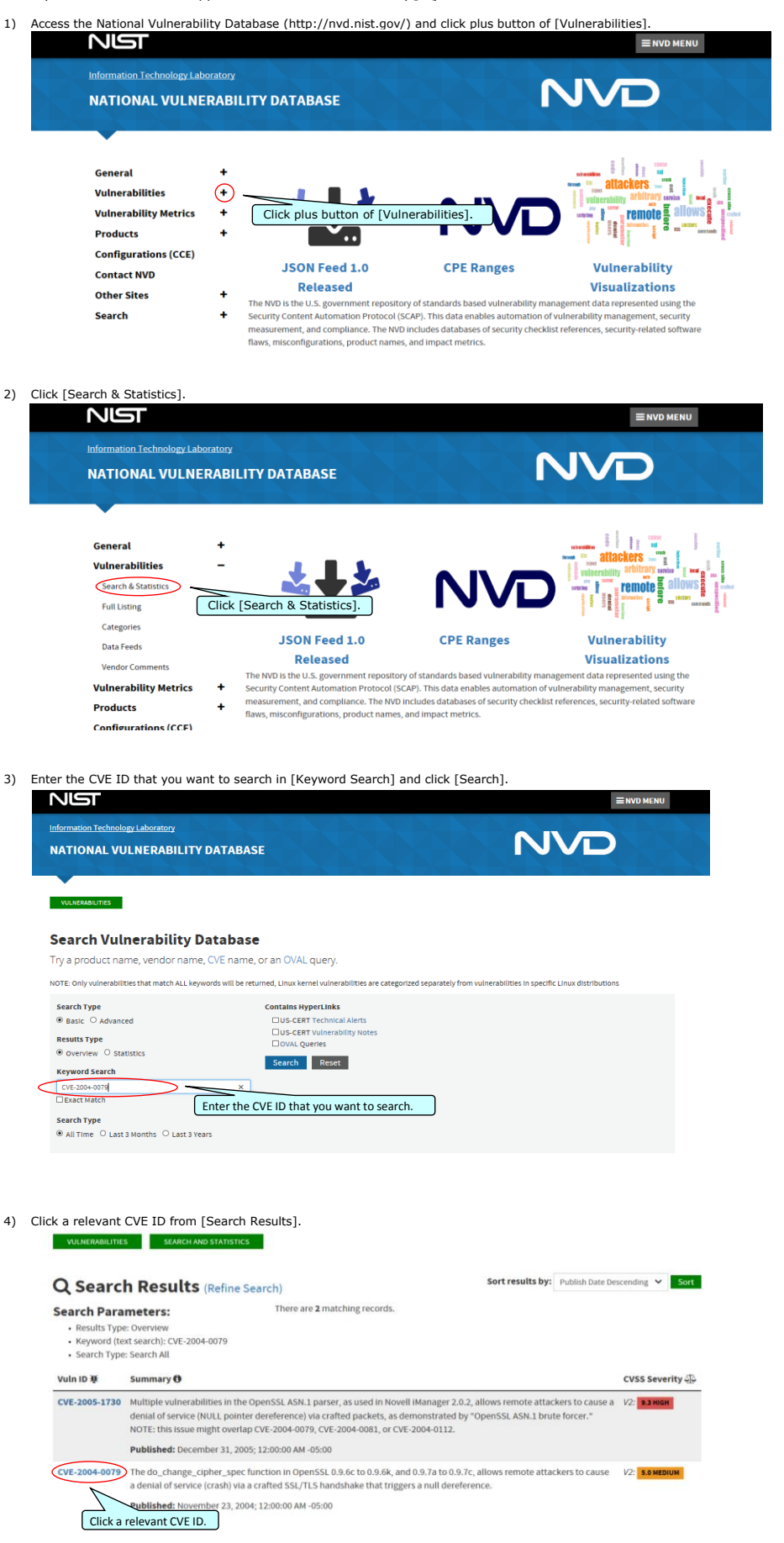

5) Confirm and implement the countermeasures and vendor information indicated in [References to Advisories, Solutions, and Tools].

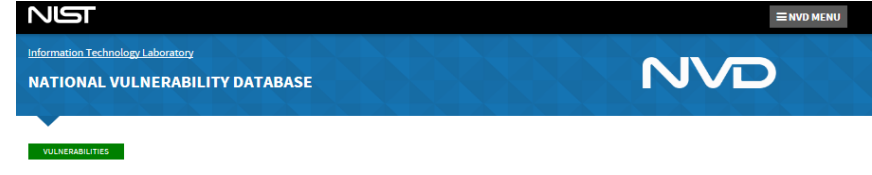

OUICK INFO

CVE Dictionary Entry: CVE-2004-0079 NVD Published Date: 11/23/2004

NVD Last Modified: 10/30/2018

# 账CVE-2004-0079 Detail

MODIFIED

This vulnerability has been modified since it was last analyzed by the NVD. It is awaiting reanalysis which may result in further changes to the information provided.

### Description

The do\_change\_cipher\_spec function in OpenSSL 0.9.6c to 0.9.6k, and 0.9.7a to 0.9.7c, allows remote attackers to cause a denial of service (crash) via a crafted SSL/TLS handshake that triggers a null dereference. Source: MITRE

Description Last Modified: 11/23/2004

#### Impact

CVSS v2.0 Severity and Metrics: Base Score: 5.0 MEDIUM Vector: (A:V:N/AC:L/Au:N/C:N/I:N/A:P) (V2 legend) Impact Subscore: 2.9 Exploitability Subscore: 10.0 Access Vector (AV): Network Access Complexity (AC): Low Authentication (AU): None Integrity (I): None Avaitability (A): Partial Additional Information: Allows disruption of service

## Vendor Statements (disclaimer)

OFFICIAL STATEMENT FROM RED HAT (03/14/2007) Red Hat Enterprise Linux 5 is not vulnerable to this issue as it contains a backported patch.

## References to Advisories, Solutions, and Tools

By selecting these links, you will be leaving NIST webspace. We have provided these links to other web sites because they may have information that would be of interest to you. No inferences should be drawn on account of other sites being referenced, or not, from this page. There may be other web sites that are more appropriate for your purpose. NIST does not necessarily endorse the views expressed, or ocnur: with the facts preserted on these sites. Further, NIST does not notice any commercial products that may be mentioned on these sites. Please address comments about this page to nvd@nist.gov.

| Hyperlink                                                                        | Resource |
|----------------------------------------------------------------------------------|----------|
| ftp://ftp.freebsd.org/pub/FreeBSD/CERT/advisories/FreeBSD-SA-04:05.openssl.asc   |          |
| ftp://ftp.netbsd.org/pub/NetBSD/security/advisories/NetBSD-SA2004-005.txt.asc    |          |
| ftp://ftp.sco.com/pub/updates/OpenServer/SCOSA-2004.10/SCOSA-2004.10.txt         |          |
| http://distro.conectiva.com.br/atualizacoes/?id=a&anuncio=000834                 |          |
| http://docs.info.apple.com/article.html?artnum=61798                             |          |
| http://fedoranews.org/updates/FEDORA-2004-095.shtml                              |          |
| http://lists.apple.com/archives/security-announce/2005//Aug/msg00001.html        |          |
| http://lists.apple.com/archives/security-announce/2005/Aug/msg00000.html         |          |
| http://lists.apple.com/mhonarc/security-announce/msg00045.html                   |          |
| http://marc.info/?l=bugtraq&m=107953412903636&w=2                                |          |
| http://marc.info/?l=bugtraq&m=108403806509920&w=2                                |          |
| http://security.gentoo.org/gisa/gisa-200403-03.xml                               |          |
| http://sunsolve.sun.com/pub-cgi/retrieve.pl?doc=fsalert/57524                    |          |
| http://support.avaya.com/elmodocs2/security/ASA-2005-239.htm                     |          |
| http://support.lexmark.com/index?page=content&id=TE88&locale=EN&userlocale=EN_US |          |
| http://www.ciac.org/ciac/bulletins/o-101.shtml                                   |          |
| http://www.cisco.com/warp/public/707/cisco-sa-20040317-openssl.shtml             |          |
| http://www.debian.org/security/2004/dsa-465                                      |          |

\* If you are unable to find the appropriate countermeasure by follwing above, check the Results Details field on NESSUS HTML Report that we have provided.

\* Any changes on the server to be made must be tested on a test environment first.

If you have any questions, please feel free to contact us at ff-websecurity@fujifilm.com.